SIEMENS Gamesa

Navigation Note

How to check a user's training

IT System

Date Owner Group Account 10.05.2024 SGRE HR TM

wu

## profile

| Phase                             | Explanation                                                                                                    | Navigation                                                                          |
|-----------------------------------|----------------------------------------------------------------------------------------------------|-------------------------------------------------------------------------------------|
| Find the<br>user                  | 1. From the main SG Training Web page go to <b>My Group Account.</b>                                                                                                    | > My Group Account                                                                  |
|                                   | 2. Perform an employee search by entering<br>search criteria as e.g. name, GID or<br>department. <b>NB! If you are searching for an</b><br><b>org. code or cost center, please remember</b><br><b>to put in % before to ensure seeing every</b><br><b>employee, e.g. %ON EXT</b>                        | Last Name: Pinst name: OC: Department: Bearch course: Gearch course: Cype or select |
|                                   | 3. Click the <b>search</b> button.                                                                                                    | search                                                                              |
| Login as a<br>user                | 1. Find the user you need to book training for and click the <b>Login as</b> button.                                                                                                    | <u>.</u>                                                                            |
| Check the<br>training<br>profiles | <ol> <li>Select the My Training Profiles link in the right<br/>menu bar</li> <li>You are now able to see the user's Active Training</li> </ol>                                                                                                    | > My Training Profiles                                                              |
|                                   | Profiles.                                                                                                    | My active profiles                                                                  |
|                                   | 3. Click to expand view.                                                                                                    | Expand all   Collapse all                                                           |
|                                   | Profile color explanation:<br>Green - Profile is complete<br>Orange – Profile is incomplete; at least one required<br>qualification is missing/expired                                                                                                    | GRN Basic Electrical Awareness-DK                                                   |
|                                   |                                                                                                    | NCS GP All Colors 60                                                                |
|                                   |                                                                                                    | PDF download profiles as pdf document                                               |
|                                   | Red – Profile is not commenced                                                                                                    |                                                                                     |
|                                   | Yellow – Profile is completed, but at least one required                                                                                                    |                                                                                     |
|                                   | qualification is soon to expire                                                                                                    |                                                                                     |
|                                   | Grey – Profile completion is required before a given date                                                                                                    |                                                                                     |
|                                   | Qualification color explanation:<br>Green – Qualification is valid<br>Yellow – Qualification is expiring in 90 days<br>Red – Qualification is missing/expired<br>Grey – Qualification completion is required within the<br>given date<br>X - Training has been booked to achieve/renew<br>qualification |                                                                                     |
|                                   | - Search training to achieve/renew qualification                                                                                                    |                                                                                     |